#### *Nouveauté (à partir de la version 6.6) :*

# Possibilité d'ajout d'un requérant supplémentaire par la création d'une fiche « Société »

| ntervenants >                |                 |                                                            |        | ★ =                         |
|------------------------------|-----------------|------------------------------------------------------------|--------|-----------------------------|
| Chapitre Ection              | Mandataire(s) d | Nouvel intervenant<br>Selectionnez la source d'information |        | (+) Intervenant             |
| Finalisation                 | Requérant(s)    | Société                                                    |        | (+) Intervenant             |
| Remarque générale et annexes |                 | Contact                                                    | Gérant | Absent Identité<br>vérifiée |
| Signature                    |                 | Annuler                                                    |        |                             |
| vlise en page                |                 |                                                            |        |                             |

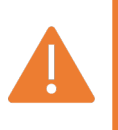

Cet intervenant ne sera pas conservé dans les Clients

• L'application gère 2 bases :

Clients (entités auxquelles sont rattachés les documents)

Contacts (personnes citées dans les documents)

La saisie des personnes citées dans le document s'effectue dans la section

« Intervenants » en cliquant sur : (+) Intervenant

|  |                                                                               |          |                                                                                         |                        | Sélection de l'Huissier |     |
|--|-------------------------------------------------------------------------------|----------|-----------------------------------------------------------------------------------------|------------------------|-------------------------|-----|
|  | 13:53 Jeu. 23 sept.<br>Constat libre<br>En cours<br>Préparation               | Suivi    | Intervenants                                                                            | ♥ 4 43 % ■             |                         |     |
|  | Informations générales<br>Coordonnées du requérant<br>Localisation du constat |          | Clerc(s) et/ou Huissier(s)                                                              | (*) Intervenant        | Sélection des mandatair | res |
|  |                                                                               |          | Benoit VALIDATION, Huissier de Justice associé                                          | * =                    | du requérant            |     |
|  | Constatations<br>Chapitre Ordre                                               | Section  | Mandataire(s) du requérant                                                              | ( Intervenant          |                         |     |
|  | Je constate<br>Chapitre<br>Chapitre A                                         |          | Requérant(s)<br>ACME FORMATION agissant diligence de son représentant légal en exercice | Intervenant            | requérants              |     |
|  | Section A1<br>Finalisation                                                    |          | Autre(s) personne(s) présente(s)                                                        | Salsie libre Theremant |                         |     |
|  | Remarque générale et ann<br>Signature                                         | nexes    |                                                                                         |                        | Sélection des autres    |     |
|  | Mise en page                                                                  |          |                                                                                         |                        | personnes présentes     |     |
|  |                                                                               |          |                                                                                         |                        |                         |     |
|  | Fermer Afficher                                                               | ••• Plus |                                                                                         | Suivant                |                         |     |

## • Clerc(s) et / ou Huissier(s)

La liste contient uniquement les utilisateurs enregistrés sur l'espace client (Mon compte > Utilisateurs).

Astuce : Sélectionnez- vous comme utilisateur par défaut depuis le Menu « Paramètres » si vous êtes seul à utiliser l'iPad

## Autre(s) personne(s) présente(s)

Les personnes déclarées à cet endroit pourront signer sur l'application.

Leur signature apparaitra dans la section « Signature ».

Saisie libre : Possibilité d'une saisie libre sans que cette personne soit ajoutée dans les contacts

#### • Requérant(s)

S'il y a plusieurs requérants, il suffit de cliquer sur ① Intervenant l'application vous proposera 2 choix :

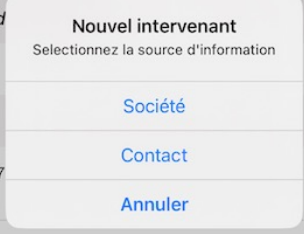

- Soit d'ajouter un requérant depuis le formulaire « Société ». Cette fiche vous permettra de renseigner tous les champs d'une société. Ce requérant ne sera pas ajouté dans la base « Clients ». Il ne sera utilisé que pour le document en cours.

- Soit d'ajouter un requérant depuis la base « Contact » en utilisant un contact existant ou en en créant un nouveau qui sera ajouté au document en cours ainsi qu'à la base « Contacts ».

- La terminologie des intervenants sera adaptée au type de document: Vous trouverez par exemple « Propriétaire » et « Locataire » pour les Etats des Lieux.
- Lorsque vous ajoutez une personne, vous accédez au Menu « Contacts ». L'application vous permet d'ajouter une personne citée dans le document sans l'ajouter à votre liste des contacts, il vous suffit de cliquer sur : Utiliser sans enregistrer
- Par défaut, lors d'un ajout d'un intervenant, l'application vous affiche ces 2 boutons : Présent l'dentité vérifiée

Le fait de cliquer sur le second vous permet d'indiquer clairement dans le constat que l'identité de la personne n'est pas vérifiée.

Le bouton deviendra : déclarée et le terme « ainsi déclaré » apparaitra à la suite du nom de l'intervenant dans le paragraphe « EN PRESENCE DE: »